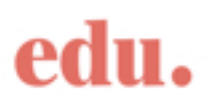

## GUIDE TIL VALG AF FAG PÅ UNIVERSITY OF NEW SOUTH WALES (UNSW)

Følg linket på <u>www.edu-danmark.dk</u> > Universiteter > Universiteterne > Australien > University of New South Wales > Hvad kan jeg læse? > Study Abroad (studieophold) > Universitetets database over de enkelte fag.

Du vil nu se denne side:

| UNIVERSITY OF NEW SOUTH                                               | I WALES                                                                                                    |                                |                     |                                     |
|-----------------------------------------------------------------------|----------------------------------------------------------------------------------------------------|--------------------------------|---------------------|-------------------------------------|
| NSW Class Th                                                          | metable 2010                                                                                                    |                                | - Contacts - L      | ibrary = myUNSW = e-Learning        |
| ss search by Su                                                       | ıbject Area                                                                                                    |                                |                     |                                     |
|                                                                       |                                                                                                    |                                |                     |                                     |
| a is correct as at Tue, 13-07-20<br>a is currently published for 2010 | 10 01:30:09 EST<br>and is subject to change.                                                                                                    |                                | Go To               | By Teaching Period<br>Previous Year |
| nsington Campus Offerings                                             | College of Fine Arts Offerings                                                                                                    | ATAX Offerings                 | UNSW@ADFA Offerings |                                     |
| ington Campus                                                         |                                                                                                    |                                |                     |                                     |
| bject Area Listing                                                    |                                                                                                    |                                |                     |                                     |
| Subject Area                                                          |                                                                                                    | Offered by                     |                     |                                     |
| ACCT                                                                  | Accounting                                                                                                    | School of Accounting           |                     |                                     |
| ACTL                                                                  | Actuarial Studies                                                                                                    | School of Economics            |                     |                                     |
| AERO                                                                  | Aerospace Engineering                                                                                                    | School of Mech & Manf. Eng     |                     |                                     |
| ANAT                                                                  | Anatomy                                                                                                    | School of Medical Sciences     |                     |                                     |
| RCH                                                                   | Architecture                                                                                                    | Architecture Program           |                     |                                     |
| ARTS                                                                  | Arts                                                                                                    | Faculty of Arts & Soc. Science |                     |                                     |
| ASIA                                                                  | Asian Studies                                                                                                    | Faculty of Arts & Soc. Science |                     |                                     |
| ATSI                                                                  | Nura Gili (Indigenous Programs)                                                                                                    | Nura Gili (Indigenous Progrms) |                     |                                     |
| A 1 1077                                                              | A DEPENDENT OF THE OPENDENT OF THE OPENDENT OF | E 1 CAL 0.0 CT                 |                     |                                     |

### Her kan du søge fag på følgende måder

- 'Class search by Subject Area' fra den side du nu er kommet ind på

- 'Class search by Teaching Period' ved at klikke på 'Teaching Period' i højre side ud for **GO TO**, hvor pilen peger (Hermed søger man fag efter hvilket semester faget bliver udbudt i. Du skal kigge efter enten *Teaching Period One*, som er vores forårssemester, eller *Teaching Period Two* som er vores efterårssemester.)

Se vejledning på de følgende sider.

#### Når du søger fag, skal du overordnet være opmærksom på tre ting:

1) hvilken Teaching Period det pågældende fag bliver udbudt i

2) om faget er på undergraduate eller postgraduate niveau

Undergraduate (bachelor-niveau) er er som regel de fag, som i fagkoden indeholder et tal, som starter med 1, 2 eller 3, f.eks. ARTS2901. Postgraduate (kandidat-niveau) fag indeholder som regel et tal, som starter med 5 eller højere, f.eks. ARTS6703. Der kan dog være undtagelser til denne regel, så vær opmærksom på, hvad der står i *Online Handbook record*.

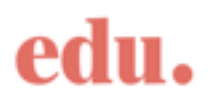

3) hvad der står i den lyseblå info-boks, når du klikker på *Online Handbook record* for et fag. *Online Handbook Record* kommer frem i højre side ud for **GO TO** (øverst i højre side), når du har klikket på et fag

### Class search by Subject Area

Her finder du en liste over samtlige studieområder (subject areas), med bogstavkoden til venstre og hvilken *school/faculty* der udbyder studieområdet til højre.

1. *Klik på bogstavkoden eller studieområdet*. Du får en liste frem over fag på dette studieområde i nummereret rækkefølge; først undergraduate fag og derunder postgraduate fag.

2. *Klik på et fag*. Du får oplysninger frem om, hvornår faget udbydes, dvs. i hvilken Teaching Period, og mere specifikke oplysninger om hvilke dage/tider det udbydes.

3. *Klik på Online Handbook record i højre side*. Du får en lyseblå info-boks og en kort beskrivelse af faget frem, som i eksemplet herunder:

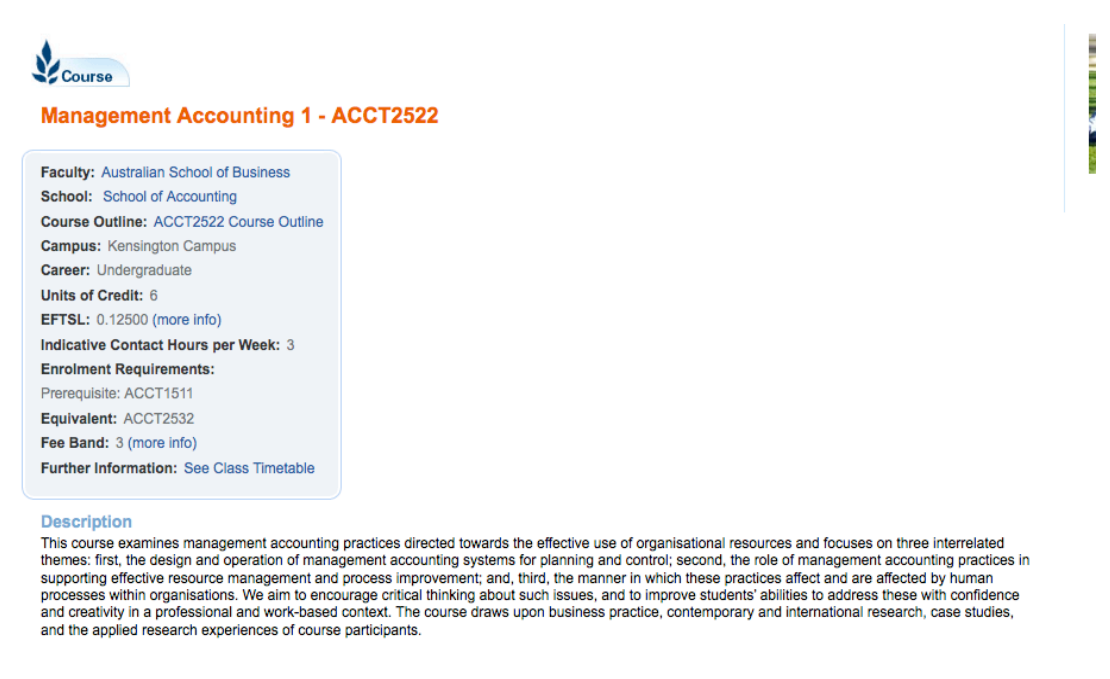

Det du specielt skal være opmærksom på i info-boksen er:

- *Course Outline*; her kan du klikke dig frem til mere detaljeret beskrivelse af faget. Desværre findes de ikke for alle fag, og hvis du ikke kan finde den ønskede fagbeskrivelse, kan du skrive til <u>vejledning@edu-danmark.dk</u>, så vil vi forsøge at finde den til dig.

- Career; her kan du se, om faget er på undergraduate eller postgraduate niveau

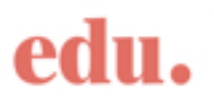

- *Enrollment Requirements*; her står information, som er vigtig i forhold til dine muligheder for at få lov til at tage faget. Her kan du se, om der er *pre-requisites* for faget, altså om der er faglige forudsætninger der skal opfyldes. Her står også, om faget udelukkende kan vælges af de studerende, som læser en hel uddannelse på UNSW og altså ikke er tilgængeligt for Study Abroad studerende (f.eks. *'restricted to....'* eller *'only for program.....)'*.

# **Class search by Teaching Period**

Hvis du i stedet starter din søgning efter fag via *Class search by Teaching Period* (se side 1), vælger du først den relevante studieperiode, hvilket typisk vil være enten *Teaching Period One* eller *Teaching Period Two*, for enten Undergraduate eller Postgraduate niveau, fordelt på de forskellige campuses.

Med denne søgning er du sikker på, at du kun får fag frem, der som minimum udbydes i det semester, hvor du skal afsted. Efter du har valgt *Teaching Period*, er processen den samme som ovenfor under *Class search by Subject Area*.

### **Restricted courses**

Som nævnt er nogle fag forbeholdt de studerende, som er indskrevet på en hel uddannelse på UNSW. Listen over de fagområder, som vi er blevet informeret om, *ikke* er tilgængelige (= *restricted*) for Study Abroad studerende, er beskrevet på universitetsprofilen på vores hjemmeside, hvor du også har fundet denne vejledning.